## **Errata for** General Settings Guide and Copy Reference

Please note the following corrections to these manuals.

## General Settings Guide

| Page                                                            | Error                                                                                                    | Corrections                                                                                                    |
|-----------------------------------------------------------------|----------------------------------------------------------------------------------------------------|----------------------------------------------------------------------------------------------------|
| p.58<br>Note of "Tray Paper Size:<br>(Tray 2-3)"                | Incomplete Information                                                                                                    | To make "Custom Size" selectable, contact your service representative.                                                                                                    |
| p.58<br>Note of "Paper Type: By-<br>pass Tray"                  | Incomplete Information                                                                                                    | When loading prepunched paper<br>into the bypass tray, load them with<br>the punched sides head into the by-<br>pass tray.                                                                                                    |
| p.58<br>"Paper Type: (Tray 1–3,<br>LCT)"                        | Plain paper (No Display),<br>Recycled Paper, Special Pa-<br>per, Letterhead, Colour Pa-<br>per 1, Colour Paper 2, Tab<br>Stock (2–3 tray), <u>Bond Pa-</u><br>per, Prepunched Paper,<br><u>Preprinted Paper, Card-</u><br><u>stock</u> | Plain paper (No Display), Recycled<br>Paper, Special Paper, Letterhead,<br>Colour Paper 1, Colour Paper 2, Tab<br>Stock (2–3 tray), <u>Bond Paper (1–3</u><br>tray), Prepunched Paper (1–3 tray),<br><u>Preprinted Paper (1–3 tray), Card-</u><br><u>stock (1–3 tray)</u> |
| p.58<br>Note of "Paper Type:<br>(Tray 1–3, LCT)"                | Incomplete Information                                                                                                    | When using prepunched paper,<br>make sure to select "Prepunched Pa-<br>per". Load them so that the sides<br>punched are against the right side of<br>the paper tray.                                                                                                    |
| p.64<br>Note of "Weekly Timer<br>Code"                          | Incomplete Information                                                                                                    | This setting is only available when<br>the machine administrator is logged<br>on.                                                                                                    |
| p.102                                                           | Problem/Cause                                                                                                    | Problem/Cause                                                                                                    |
| "Misfeeds occur frequent-<br>ly"                                | The end guide of the paper tray may not be <u>locked.</u>                                                                                                    | The end guide of the paper tray may not be <u>set properly.</u>                                                                                                    |
|                                                                 | Action                                                                                                    | Action                                                                                                    |
|                                                                 | Check that the end guide is <u>locked</u> .                                                                                                    | Check that the end guide is <u>set prop</u> -<br><u>erly</u> .                                                                                                    |
| p.102<br>"Problem/Cause" of<br>"Misfeeds occur frequent-<br>ly" | The specified paper <u>size</u> differs from the actual <u>size</u> of the paper loaded in the paper tray.                                                                                                    | The specified paper <u>type</u> differs from<br>the actual <u>type</u> of the paper loaded in<br>the paper tray.                                                                                                    |

| Page                                           | Error                                                                                                    | Corrections                                                                                                    |
|------------------------------------------------|----------------------------------------------------------------------------------------------------|----------------------------------------------------------------------------------------------------|
| p.125<br>"If Custom Size Sheets are<br>Loaded" | Incomplete Information                                                                                                    | <ul> <li>Note</li> <li>To make "Custom Size" selectable, contact your service representative.</li> </ul>                                         |
| p.152<br>"Earth Leakage Breaker"               | <b>C</b> Confirm that the earth leakage breaker switch moves to the off position.                                                          | <b>C</b> Confirm that the earth leakage breaker switch stops in the middle.                                                                      |
|                                                | <b>1</b> Turn the switch <u>to the on</u> position.                                                                                        | <b>G</b> Turn the switch <u>to the off position</u><br>(O), and then move it back to the on<br>position (—).                                     |
| p.160<br>"Copy paper size"                     | Bypass (custom size):<br>Horizontal: 148– <u>437.2 mm</u> ,<br>5.9"– <u>17.3"</u>                                                          | Bypass (custom size):<br>Horizontal: 148– <u>457. 2 mm</u> , 5.9"– <u>18"</u>                                                                    |
| p.176<br>"Tab sheets" of Tray 2,3              | 163 g/m <sup>2</sup> (43.4 lb.Bond,<br>60.2 lb.Cover, 90 lb.Index),<br>199 g/m <sup>2</sup> (53.1 lb.Bond, 73.6<br>lb.Cover, 110 lb.Index) | 127.9 g/m <sup>2</sup> (34 lb. Bond, 47 lb. Cover,<br>71 lb. Index)                                                                              |
| p.177<br>"Custom size" of Bypass<br>Tray       | Metric Version<br>Horizontal: 148– <u>437.2 mm</u><br>Inch Version<br>Horizontal: 5.9"– <u>17.3"</u>                                       | Metric Version<br>Horizontal: 148– <u>457.2 mm</u><br>Inch Version<br>Horizontal: 5.9"– <u>18"</u>                                               |
| p.177<br>"Tab sheets" of Bypass<br>Tray        | Tab sheets                                                                                                    | Tab sheets           163 g/m² (43.41b.Bond, 60.2 lb.Cover,           90 lb.Index), 199 g/m²(53.1 lb.Bond,           73.6 lb.Cover, 110 lb.Index) |
| p.177<br>"Envelopes" of Bypass<br>Tray         | Envelopes                                                                                                    | Envelopes* <sup>6</sup>                                                                                                    |
| p.178<br>Note of "Copy Paper"                  | Incomplete Information                                                                                                    | To select custom size paper for Tray 2,3, contact your service representa-<br>tive.                                                              |
| p.178<br>Note of "Copy Paper"                  | Incomplete Information                                                                                                    | When using translucent paper or la-<br>bel paper, make sure to select the ap-<br>propriate paper type. See p.58 "Paper<br>Type: Bypass Tray".    |
| p.178<br>Note of "Copy Paper"                  | When loading paper in the large capacity tray (LCT), place the copy side <u>face</u> <u>down</u> .                                         | When loading paper in the large ca-<br>pacity tray (LCT), place the copy side<br><u>face up</u> .                                                |

| Page                          | Error                                                                                                    | Corrections                                                                                                    |
|-------------------------------|----------------------------------------------------------------------------------------------------|----------------------------------------------------------------------------------------------------|
| p.178<br>Note of "Copy Paper" | To prioritize image quality<br>when printing on OHP<br>transparencies, make sure<br>you adjust the guides in the<br>tray to "A4D" or<br>"8 <sup>1</sup> / <sub>2</sub> "×11" D", and specify<br>[Tray Paper Size:] in User<br>Tools menu. | To prioritize image quality when printing on OHP transparencies, make sure you adjust the guides in the tray to "A4 D" or "8 <sup>1</sup> / <sub>2</sub> "×11" D" Press [Bypass], and the <b>[#]</b> key, and then select the paper size. |
| p.178<br>Note of "Copy Paper" | Incomplete Information                                                                                                    | When copying onto prepunched pa-<br>per, the copy speed is slower than<br>usual.                                                                                                    |
| p.180<br>"Envelopes"          | With a type $\underline{\textcircled{0}}$ envelope, as<br>shown below, fold the flap<br>and load the envelope with<br>the fold of the flap against<br>the side guide and the flap<br>underneath.                                          | With a type ( $\underline{0}$ (162×229 mm (C5)) envelope, as shown below, fold the flap and load the envelope with the fold of the flap against the side guide and the flap underneath.                                                   |

## \* Copy Reference

| Page                                                                    | Error                                                                                                    | Corrections                                                                                                    |
|-------------------------------------------------------------------------|----------------------------------------------------------------------------------------------------|----------------------------------------------------------------------------------------------------|
| p.25<br>Note of "Copying from<br>the Bypass Tray"<br>(the first table)  | Metric version<br>• Horizontal: 148– <u>437.2</u><br><u>mm</u><br>Inch version<br>• Horizontal: 5.9"– <u>17.3"</u>                                                                           | Metric version<br>• Horizontal: 148– <u>457.2 mm</u><br>Inch version<br>• Horizontal: 5.9"– <u>18"</u>                                                                                  |
| p.25<br>Note of "Copying from<br>the Bypass Tray"<br>(the second table) | • Inch version<br>$11"\times17"\Box, \underline{8}^{1}/\underline{2}"\times11"\Box, 5^{1}/\underline{2}"\times8^{1}/\underline{2}"\Box$                                                      | • Inch version<br>$11"\times17"\square, \underline{8^{1}/_{2}}"\times14"\square,$<br>$5^{1}/_{2}"\times8^{1}/_{2}"\square$                                                              |
| p.25<br>Note of "Copying from<br>the Bypass Tray"                       | When printing on OHP transparencies, make sure you adjust the guides in the tray to "A4 $D$ " or "8 <sup>1</sup> / <sub>2</sub> " x11" $D$ ", and specify <b>[Paper Size]</b> in User Tools. | When printing on OHP transparencies, make sure you adjust the guides in the <u>bypass tray</u> to "A4 $D$ " or "8 <sup>1</sup> / <sub>2</sub> " x11" $D$ ", and specify the paper size. |

All rights reserved © 2005 Printed in the Netherlands GB B132–8525

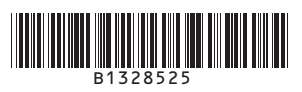